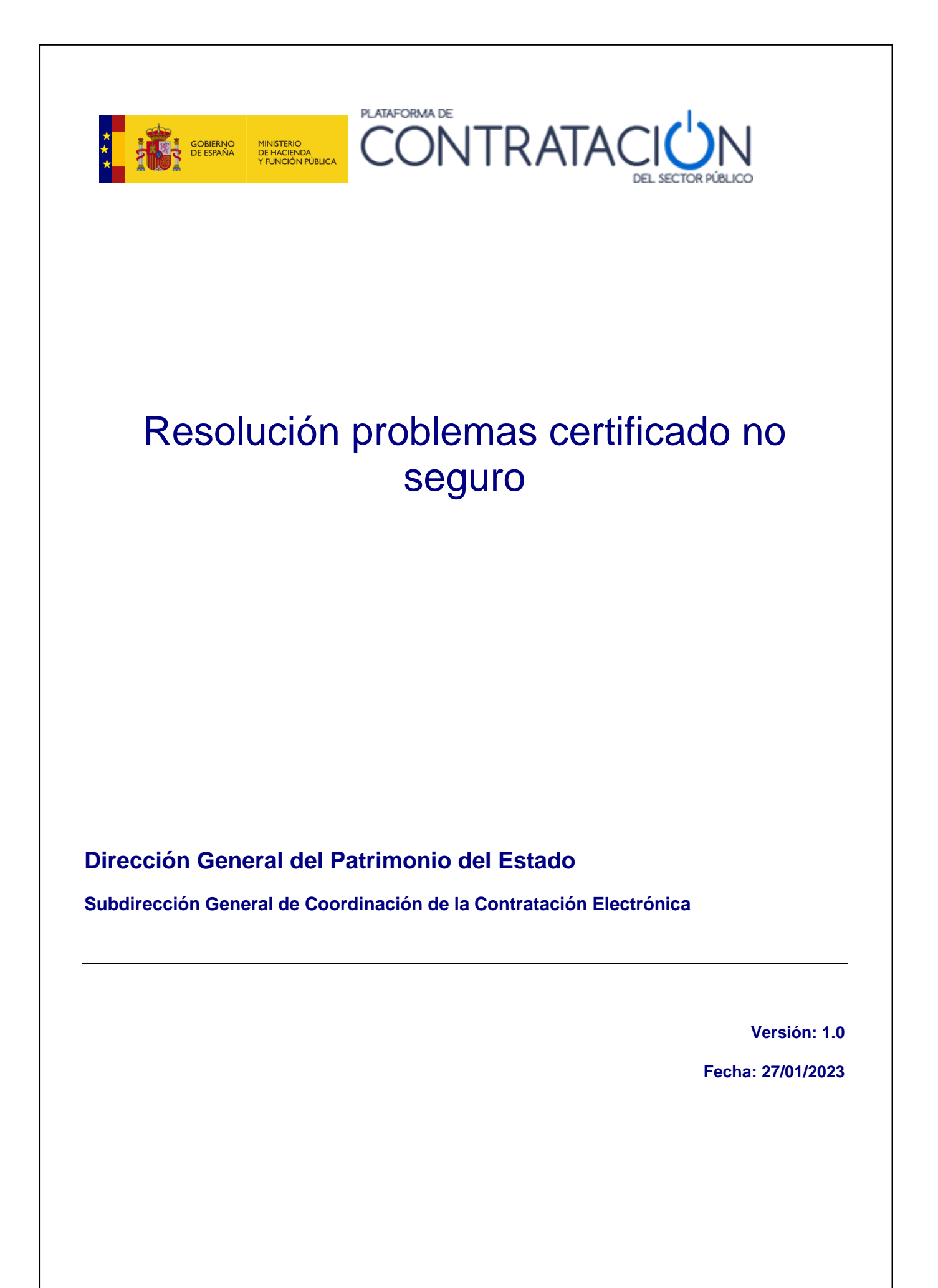

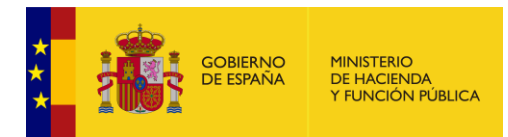

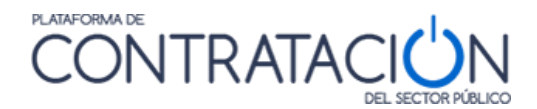

## Edita:

© Ministerio de Hacienda y Función Pública Dirección General del Patrimonio del Estado Subdirección General de Coordinación de la Contratación Electrónica

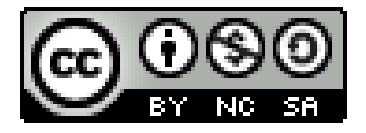

El presente documento está bajo la licencia Creative Commons Reconocimiento - No Comercial - Compartir Igual versión 4.0 España.

Usted es libre de:

- Copiar, distribuir y comunicar públicamente la obra

- Hacer obras derivadas

Bajo las condiciones siguientes:

- Reconocimiento. Debe reconocer los créditos de la obra de la manera especificada por el autor o el licenciador (pero no de una manera que sugiera que tiene su apoyo o apoyan el uso que hace de su obra).

- No Comercial: Se permite que terceros copien, distribuyan, exhiban y ejecuten la obra licenciada —y obras derivadas basadas en ella— pero sólo para fines no comerciales.

- Compartir bajo la misma licencia. Si altera o transforma esta obra, o genera una obra derivada, sólo puede distribuir la obra generada bajo una licencia idéntica a ésta. Al reutilizar o distribuir la obra, tiene que dejar bien claro los términos de la licencia de esta obra.

Alguna de estas condiciones puede no aplicarse si se obtiene el permiso del titular de los derechos de autor

Nada en esta licencia menoscaba o restringe los derechos morales del autor.

Esto es un resumen legible por humanos del texto legal (la licencia completa) disponible en:

https://creativecommons.

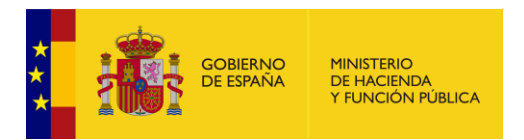

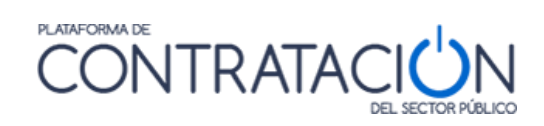

## INDICE

| 1 | OBJETO DE ESTA GUÍA 4            |
|---|----------------------------------|
| 2 | INSTRUCCIONES PARA LA RESOLUCIÓN |

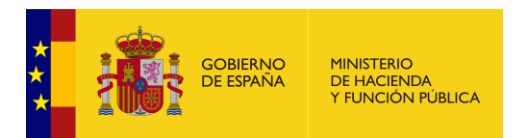

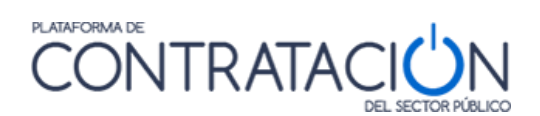

## 1 Objeto de esta guía

Este documento explica la solución al aviso de certificado no seguro al entrar en la Plataforma de Contratación del Sector Público.

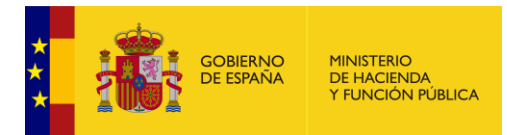

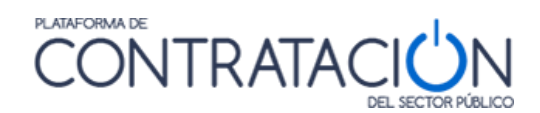

## 2 Instrucciones para la resolución

- 1. Hacer click en el candado, que se encontrará en rojo. Posteriormente pulsar en "El certificado no es válido".
- 2. Navegar a la pestaña "Detalles". Buscar y pulsar "Acceso a la información de la entidad emisora". Abajo en "Valor de campo", copiar el enlace señalado en la captura y pegarlo en el navegador. Se descargará el certificado de la entidad emisora.

| ← → C (                                                                                                    |                                                                                                    |                                                                                                    |                                                 |                               |
|----------------------------------------------------------------------------------------------------|----------------------------------------------------------------------------------------------------|----------------------------------------------------------------------------------------------------|-------------------------------------------------|-------------------------------|
| Rido Publicaciones Perfil Contratante Empresas                                                                                                    | CONTRATACIÓN DEL<br>s Organismos Públicos V                                                         | Visor de certificados:<br>2,5,4,97=#56415445532D533238323630303244,2,5,4,5=#53323832363030<br>General del Patrimonio del Estado,L=MADRID,ST=MADRID,C=ES                          | ×                                               |                               |
| Licitaciones                                                                                                    | Q<br>Publicaciones                                                                                  | Letterie     Detartes       Jerarquia de cetificados                                                                                                    | esas                                            | Orga                          |
| Últimas licitaciones publicadas                                                                                                    | Buscar publicaciones                                                                                | Campos de certificado                                                                                                    | empresas                                        | Acceso para                   |
| Actualidad de la Plataforma                                                                                                    |                                                                                                    | OID.1.3.6.1.5.5.7.1.3                                                                                                    |                                                 | Orga<br>Acceso para           |
| Noticias                                                                                                    |                                                                                                    | Políticas de certificados                                                                                                    |                                                 |                               |
| COMIENZO DE APLICACIÓN DEL REGLAMENTO DE EJECUCIO<br>08/04/2022<br>CONSULTA PRELIMINAR DE MERCADO PARA EL DESARROLLO<br>Ver más noticias                       | N (UE) 2019/1780 Y SU IMPACTO EN LA                                                                 | ID de clave de la entidad emisora de certificados<br>OID.13.61.41.111292.42<br>Algoitimo de firma de certificado<br>Valor da firma de araitificado                               |                                                 |                               |
| Bienvenido a la Plataforma de Contratac                                                                                                    | ción del Sector Público                                                                             | Valor de campo                                                                                                    |                                                 |                               |
| La Plataforma de Contratación del Sector Público permite consultar las<br>resultados mediante mecanismos de agregación. Puede consultar estas                  | licitaciones publicadas en los <u>Perfiles del</u><br>s licitaciones en el área <u>Licitaciones</u> | NO CITICIA<br>Respuesta de OCSP: URI: http://ocspfnmtss2.cert.fnmt.es/ocspss2/OcspResponder<br>Entidades emisoras de certificados: URI: http://www.cert.fnmt.es/ocerts/ACSS2.crt | s plataformas de contratación pero que publican |                               |
| Perfiles del contratante alojados en la Plataforma de                                                                                                    | e Contratación del Sector Públ                                                                      |                                                                                                    |                                                 |                               |
| Sector Público Estatal                                                                                                    |                                                                                                    | Exportar                                                                                                    |                                                 |                               |
| Administración General del Estado Mutuas de Accidentes de Trabajo Colaboradoras de la Seguridad Entidades dependientes de la Administración General del Estado | Social                                                                                              |                                                                                                    |                                                 |                               |
| Comunidades Autónomas                                                                                                    |                                                                                                    |                                                                                                    |                                                 |                               |
| Junta de Comunidades de Castilla-La Mancha y sus entidades decendientes                                                                                        | GENERALITAT <u>Generalitat Valenciana</u> y su:<br>VALENCIANA <u>dependientes</u>                   | s <u>entidades</u><br>Govern <u>Govern de Illes Balears</u> y sus <u>entidades</u><br>ILLES decendientes                                                                         | EXTREMADURA <u>Junta de Extrem</u>              | <u>iadura</u> y sus <u>en</u> |

3. Abrimos el certificado descargado y lo instalamos siguiendo los siguientes pasos.

|     | Información del certificado                                                                                                    |
|-----|----------------------------------------------------------------------------------------------------|
| ste | certif. está destinado a los siguientes propósitos:<br>• Asegura la identidad de un equipo remoto<br>• Todas las directivas de emisión |
|     | Emitido para: AC SERVIDORES SEGUROS TIPO2                                                                                              |
|     | Emitido por: AC RAIZ FNMT-RCM SERVIDORES SEGUROS                                                                                       |
|     | Válido desde 20/12/2018 hasta 20/12/2033                                                                                               |
|     | Instalar certificado Declaración del emiso                                                                                             |

| *<br>*<br>* | gobierno<br>De españa | MINISTERIO<br>DE HACIENDA<br>Y FUNCIÓN PÚBLICA | CONTRATACIÓN<br>DEL SECTOR PÚBLICO                                                                                                    |
|-------------|-----------------------|------------------------------------------------|----------------------------------------------------------------------------------------------------|
|             |                       | ← 😺 Asistent                                   | e para importar certificados                                                                                                    |
|             |                       | Este e                                         | es el Asistente para importar certificados                                                                                                    |
|             |                       | Este asis<br>de revoc                          | stente lo ayuda a copiar certificados, listas de certificados de confianza y listas<br>cación de certificados desde su disco a un almacén de certificados.                                                                                                    |
|             |                       | Un certit<br>identida<br>conexior<br>guardan   | ficado, que lo emite una entidad de certificación, es una confirmación de su<br>d y contiene información que se usa para proteger datos o para establecer<br>res de red seguras. Un alimacén de certificados es el área del sistema donde se<br>los certificados. |
|             |                       | Ubicac                                         | ión del almacén                                                                                                    |
|             |                       | O Us                                           | uario actual                                                                                                    |
|             |                       | OEq                                            | uipo local                                                                                                    |
|             |                       | Haga die                                       | c en Siguiente para continuar.                                                                                                    |

4. Seleccionar el almacén "Entidades de certificación raíz de confianza".

| Almacén de certifi                                       | cados                                                                                    |                                                                |                                                   |
|----------------------------------------------------------|------------------------------------------------------------------------------------------|----------------------------------------------------------------|---------------------------------------------------|
| Los almacene:<br>certificados.                           | s de certificados son las á                                                              | ireas del sistema dor                                          | ide se guardan los                                |
| Windows puer<br>puede especif<br>O Selecció<br>Certifica | de seleccionar automática<br>icar una ubicación para e<br>onar automáticamente el<br>ado | amente un almacén d<br>l certificado.<br>almacén de certificad | e certificados; también s<br>los según el tipo de |
|                                                          | todos los certificados en<br>o de certificados:                                          | el siguiente almacer                                           |                                                   |
| Entida                                                   | ades de certificación raíz                                                               | de confianza                                                   | Examinar                                          |
| -                                                        |                                                                                          |                                                                |                                                   |
|                                                          |                                                                                          |                                                                |                                                   |
|                                                          |                                                                                          |                                                                |                                                   |
|                                                          |                                                                                          |                                                                |                                                   |
|                                                          |                                                                                          |                                                                |                                                   |

Siguiente Cancelar

- 5. Finalizar la instalación.
- 6. Cerrar el navegador y volver a abrir. Si persistiera el error, borrar caché del navegador.

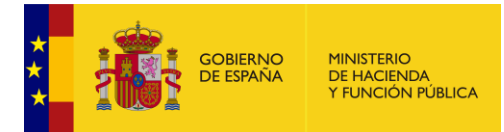

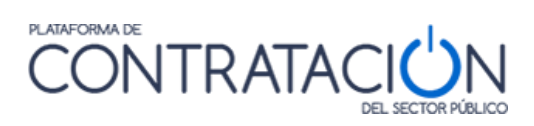